# EMCP 物联网云平台

## 物联卡管理说明

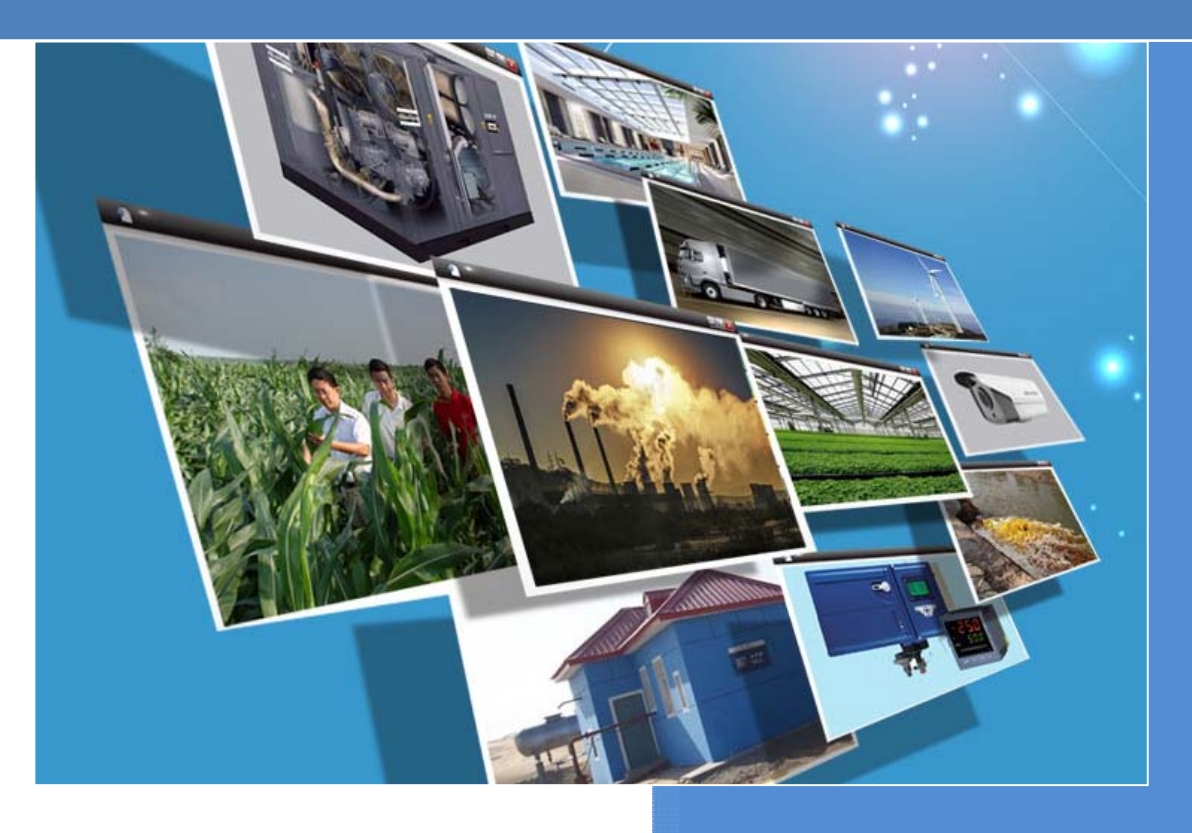

V1.0 河北蓝蜂信息科技有限公司

### EMCP 物联网云平台物联卡管理说明

前言:本说明是为了管理员用户快速掌握如何使用 EMCP 物联网云平台(以下简称为 EMCP)进行配 套移动工业级物联网流量卡(以下简称为物联卡)的绑定、状态查询和充值等操作。

#### 1,物联卡管理功能

#### 1.1 绑定/解绑物联卡

用户在蓝蜂科技购买的物联卡,卡身印有该卡的唯一码串号,如下图:

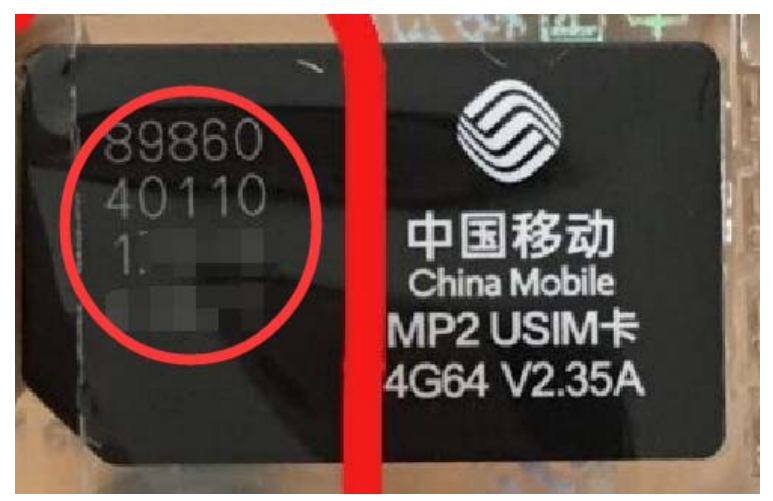

使用管理员账号登录 EMCP 平台,在后台管理—>物联卡管理功能中,使用串号将该卡绑定到此管理 员账号,之后就可以在此页面进行此物联卡状态的检验和查询,如果物联卡作废,可以使用解绑按钮对该 卡进行解绑,如下图:

|         | IMEP # | <b>か联网云平台</b> |           |            | 📑 设备列表           | ④ 设备地         |                   | ⑦蒂助文档       | 0移动端下载 | 』用户名: test001 → |       |
|---------|--------|---------------|-----------|------------|------------------|---------------|-------------------|-------------|--------|-----------------|-------|
| 🃰 设备管理  | 物联     | 卡管理           | 绑定物联卡     | ICCID      | 此处填入串            | 1.            |                   | ×           |        | +充值 + 绑定        | + 解绑  |
| → 模块管理  | MSI    | SDN, ICCID    | ICCID     | ICCID      |                  |               |                   | -           |        | 使用此按钮           | H进行解绑 |
| 🖍 数据规则  |        | MSISDN        | 备注        | 备注         | 此处可添加<br>DTU,或者发 | 备注,例<br>:给哪个客 | 如,此卡插)<br>:户等等  / | 、那台<br>加/I1 | 乍状态检测  | 操作              |       |
| 👤 普通账号  |        | 144001607193  |           |            |                  |               |                   | DU          |        | 详情              |       |
| 🗟 管理账号  |        | 144001628916  |           |            |                  |               | 关闭                | 绑定则         |        | 详情              |       |
| 🖸 意见反馈  |        | 144001734807  | 2 8986040 | 1101701078 | 8072 100M        | 10 KIM        | 篮路专用卡             | 检测          |        | 详情              |       |
| 📰 物联卡管理 | 1      |               |           |            |                  |               |                   |             |        | 共有3条,每页显示:      | 10条 1 |
| 订单管理    |        |               |           |            |                  |               |                   |             |        |                 |       |

绑定之后可以使用如下功能来进行查询和管理:

#### ※ 检测

点击"检测"按钮,可以立即从平台刷新该物联卡最新状态,可以确认卡状态是否正常,如下图:

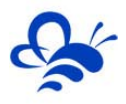

| MSISDN        | ICCID | 套樱   | 备注      | 开机/工作 状态检测 | 操作              |
|---------------|-------|------|---------|------------|-----------------|
| 1440016071931 |       | 100M | 点击检测能够  | 关机/空闲      | 详情              |
| 1440016289164 |       | 100M | 查询到当前状态 | 检测         | 详情              |
| 1440017348072 |       | 100M | 河北蓝蜂专用卡 | 检测         | 详情              |
|               |       |      |         |            | 共有3条,每页显示:10条 1 |

#### ※详情

点击"详情"能够查询到该物联卡的各项详细参数,包括套餐类型、当月流量使用情况以及激活到期 时间等等,如下图:

| 百     |         |               | ■ 设备外 | 则表 🔮 设 | 登地왕 📿 | 后台管埋 | (?) 帮助 | 又档     | 山杨江  | 初端ト载  |     | 1用户名 |     |              |            |     |
|-------|---------|---------------|-------|--------|-------|------|--------|--------|------|-------|-----|------|-----|--------------|------------|-----|
|       | 物联卡详情   |               |       |        |       |      | ×      |        |      |       | +:  | 充值   | + 绯 | 碇            | + 解        | 绑   |
|       | MSISDN  | 1440017348072 |       |        |       |      |        |        |      |       |     |      |     |              |            |     |
|       | ICCID   | 8986040       |       |        |       |      |        | 机/工作 ነ | 伏态检测 | 1     |     | 操作   |     |              |            |     |
| 07193 | 套餐      | 100M          |       |        |       | •    |        | Ŋ      |      |       |     | 详情   |     |              |            |     |
| 28916 | 激活日期    | 2018-04-13    | 重点头   | (注计费   | 结束时间  | ,如需求 | 吃值     |        |      |       |     | 详情   |     |              |            |     |
| 34807 | 计费结束日期  | 2020-03-31    | 请一员   | 官在计费   | 结束日期  | 之前充值 | Ĩ      |        |      |       |     | 详情   |     |              |            |     |
|       | 当月流量(M) | 0             |       |        |       |      |        |        |      |       |     | 共有3条 | :,  | <b>述示</b> :1 | 0 <u>*</u> | 1   |
|       | 剩余流量(M) | 100           |       |        |       |      |        |        |      |       |     |      |     |              |            |     |
|       | 卡状态     | 正使用           |       |        |       |      |        |        |      |       |     |      |     |              |            |     |
|       | 备注      | 河北蓝蜂专用卡       |       |        |       |      |        |        |      |       |     |      |     |              |            |     |
|       |         |               |       |        |       | ŧ    | ¢闭     |        |      |       |     |      |     |              |            |     |
|       |         |               |       |        |       |      |        |        | Ð    | \$2 \ | レ下劇 | 뗵 5  | æ   |              | ())        | Q 1 |

#### 1.2 物联卡充值

在物联卡管理页面,通过复选框来选择要充值的物联卡(建议使用"本月到期"按钮快速筛选需要充值的物联卡),然后点击"充值",会弹出选择充值产品页面,如下图,在此页面选择要充值的产品套餐。

| 物联卡管   | 锂             |       |            |         |            | ◆ 充值 ◆ 绑定 | + 解绑    |
|--------|---------------|-------|------------|---------|------------|-----------|---------|
| MSISDN | 、ICCID        | ×     | Q. 搜索 Q 本月 | 到期 快速筛选 | 马上到期的物联卡   |           |         |
|        | MSISDN        | ICCID | 套餐         | 备注      | 开机/工作 状态检测 | 操作        |         |
|        | 1440016071931 |       | 100M       |         | 检测         | 详情        |         |
|        | 1440016289164 |       | 100M       |         | 检测         | 详情        |         |
|        | 1440017348072 |       | 100M       | 河北蓝蜂专用卡 | 检测         | 详情        |         |
|        |               |       |            |         |            | 共有3条,每页显示 | : 10条 1 |

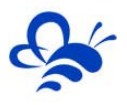

| _ |     |        |                                                               |        | . (COLUUL *      |
|---|-----|--------|---------------------------------------------------------------|--------|------------------|
| 物 | 选择充 | 值产品    |                                                               | × + 充值 | + 绑定 +           |
| M | s # | 充值产品   | 产品套餐介绍                                                        |        |                  |
|   | 0   | 充值12个月 | 30M套螯約卡:48元<br>100M套螯約卡:76元<br>300M套螯約卡:153元<br>500M套螯約卡:230元 | 操作     |                  |
|   | -   |        |                                                               | 洋情     |                  |
|   |     |        |                                                               |        | <b>左下日二,10</b> 月 |
|   |     |        |                                                               | 共有3条   | ,毋贝亚尔:10条        |

| <b>- P</b> 物联网云 | 亚台                               |             |            | 设备列表 | Q 设备地图 | <b>成</b> 后台管理 | ⑦ 帮助文档 | 0 移动端下载 | L 用户名: test001 → |        |
|-----------------|----------------------------------|-------------|------------|------|--------|---------------|--------|---------|------------------|--------|
| 物联卡管理           | 充值订单                             |             |            |      |        |               | ×      |         | +充值 + 绑定         | + 解約   |
| MSISDN, ICCID   | <b>付款金额</b><br><sup>充值卡的数量</sup> | <b>76</b> 元 | 每张卡充值 1年   |      |        |               |        | 术态检测    | 操作               |        |
| 144             | ICCID                            |             | 当前到期日期     | 套餐类型 | 每张卡    | 金额(元) 打       | 操作     |         | 详情               |        |
| 144             | 898604011                        |             | 2020-03-31 | 100M | 76     | J             | 取消充值   |         | 详情               |        |
| <b>2</b> 144    | 100                              |             |            |      |        |               |        |         | 详情               |        |
|                 |                                  | _           | _          | _    | _      | 关闭            | 提交订单   |         | 共有3条,每页显示        | :10条 1 |

支付宝扫码支付

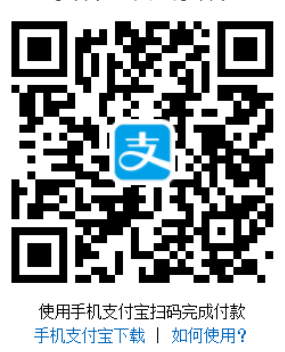

| 交易金额 | <b>76.00</b> 元       |
|------|----------------------|
| 支付方式 |                      |
| 交易号  | EMCPWLK2018100800014 |

最后一步扫码支付之后,会提示充值成功,您可以通过查询该物联卡的到期时间来确认,同时可以在 订单管理功能中查询到此订单。

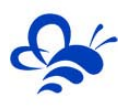

### 2,订单管理功能

在物联卡管理中进行的所有充值订单,均会在订单管理中记录,可以随时查看订单的状态。

| 📰 设备管理  | 订单管理                 |      |          |            |      |                 |
|---------|----------------------|------|----------|------------|------|-----------------|
| ▶ 模块管理  | ICCID 🗶              | 订单号  | 创建订单起始日: | 结束日期       | Q 搜索 |                 |
| 🖍 数据规则  | 订单号                  | 支付状态 | 订单金额     | 创建时间       | 充值状态 | 操作              |
| 👤 普通账号  | EMCPWLK2018100800014 | 未支付  | 76       | 2018-10-08 | 未充值  | 充值记录            |
| 🗟 管理账号  | EMCPWLK2018083100008 | 未支付  | 76       | 2018-08-31 | 未充值  | 充值记录            |
|         | EMCPWLK2018082800007 | 支付成功 | 76       | 2018-08-28 | 充值成功 | 充值记录            |
|         | EMCPWLK2018082400006 | 未支付  | 76       | 2018-08-24 | 未充值  | 充值记录            |
| 📰 物联卡管理 |                      |      |          |            |      | 共有4条,每页显示:10条 1 |
| 🗒 订单管理  |                      |      |          |            |      |                 |
|         |                      |      |          |            |      |                 |

以上,就是 EMCP 平台物联卡相关功能的使用说明,如有任何疑问欢迎咨询蓝蜂科技。

----- END -----

河北蓝蜂信息科技有限公司

技术支持:0311-68025711

QQ: 3226776165, 2166638849

官方网站:<u>www.lanfengkeji.com</u>